# **Virtual Care Group**

#### **Mobile and Desktop App Instructions**

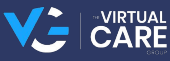

# Mobile App Instructions Activate an Account

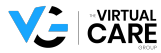

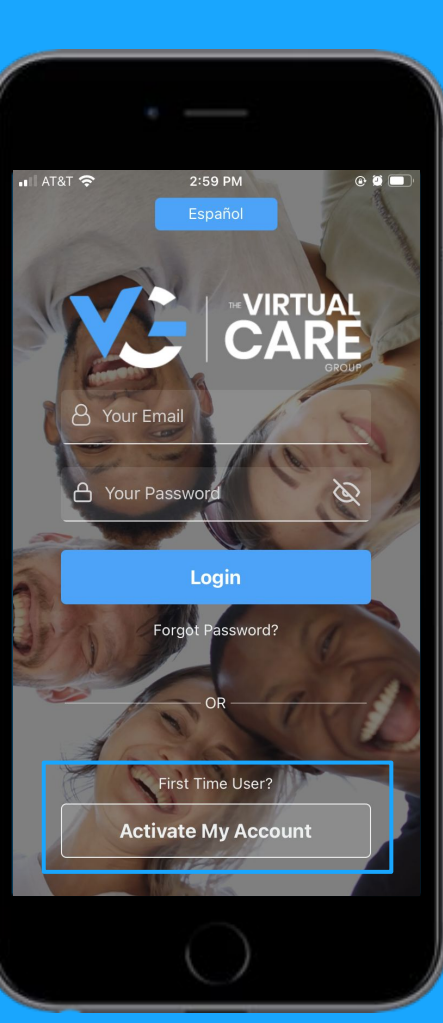

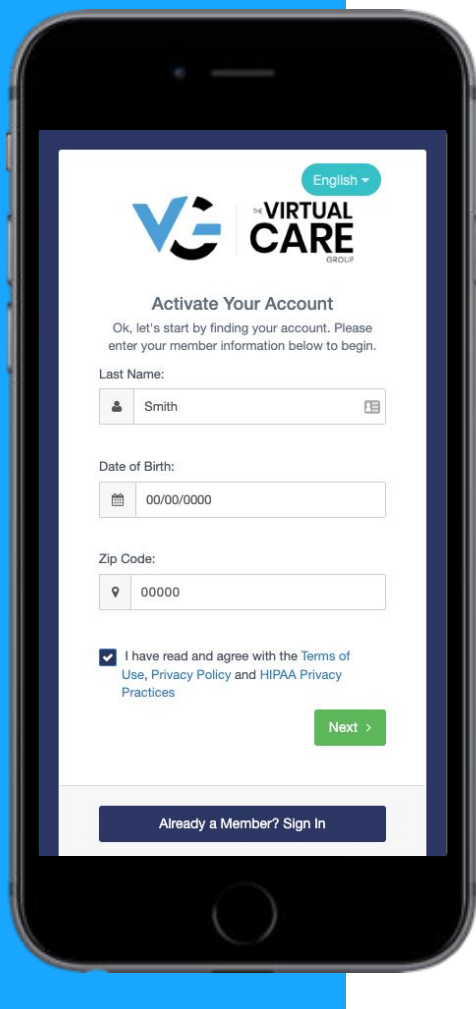

## STEP 1 Download and install the VCG app

Select the "Activate My Account" button and fill in details on next screen.

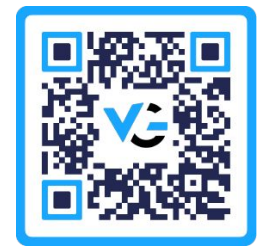

Please use zip code 17603 when prompted.

# Mobile App Instructions Behavioral Consult

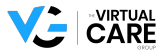

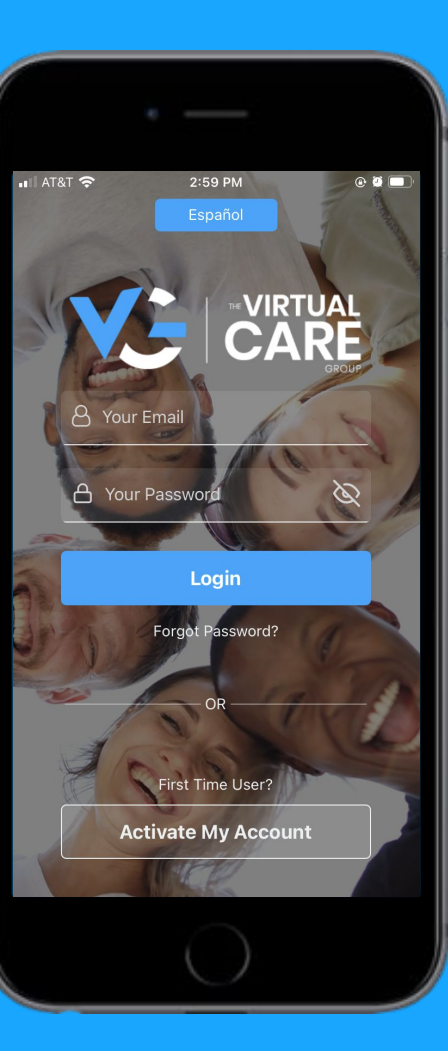

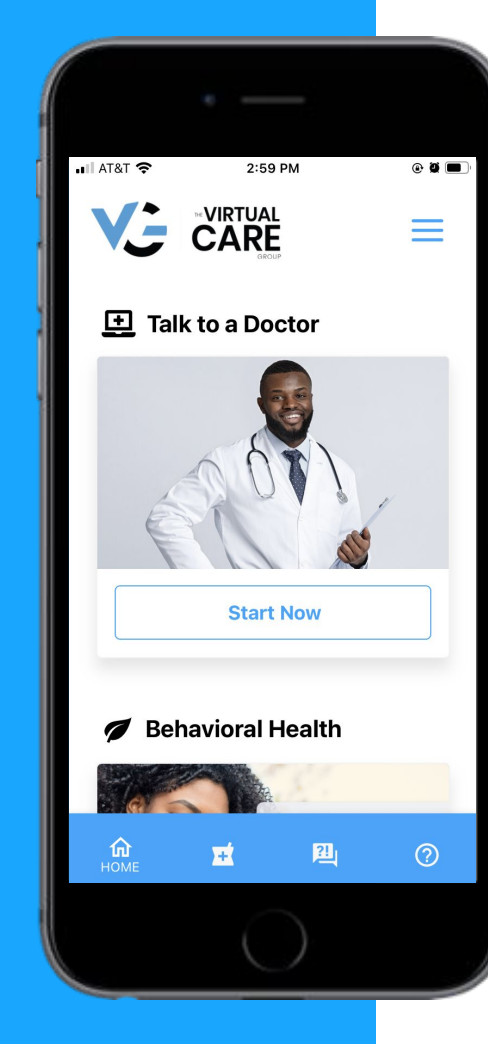

# Download and install the VCG app

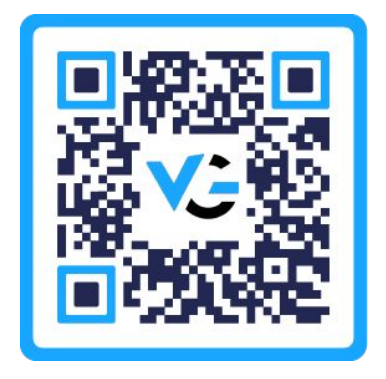

# STEP 2 Select the "Call Now" button on the homepage

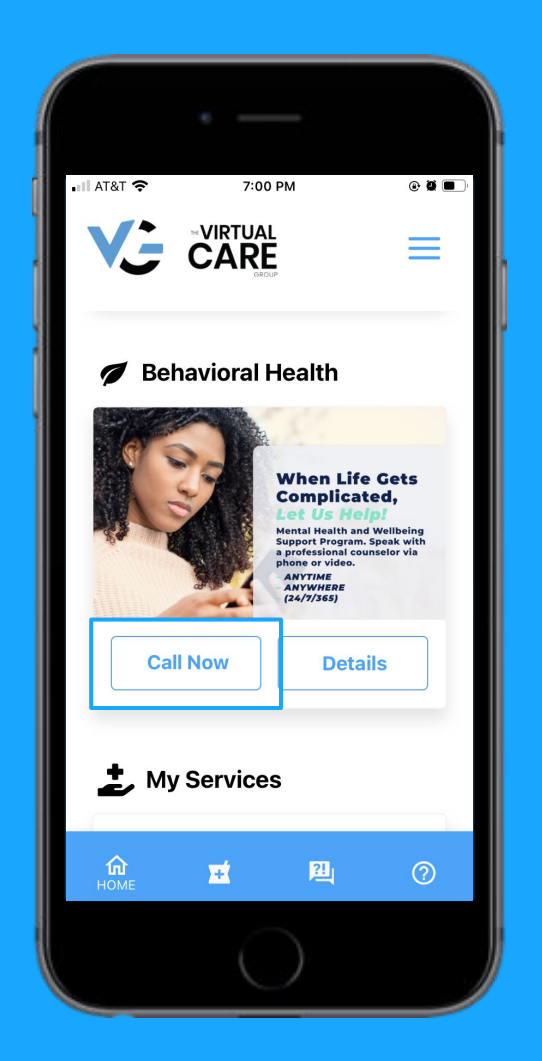

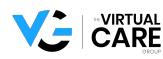

# Mobile App Instructions Medical Consult

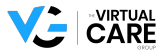

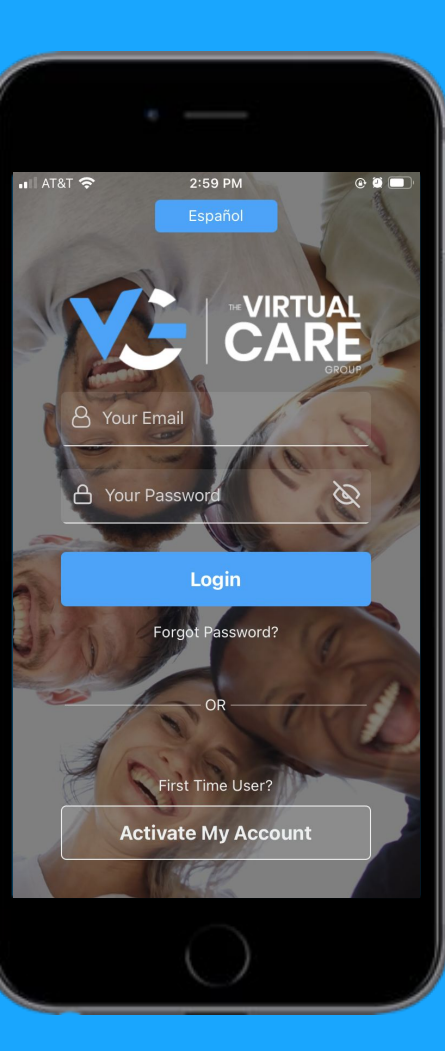

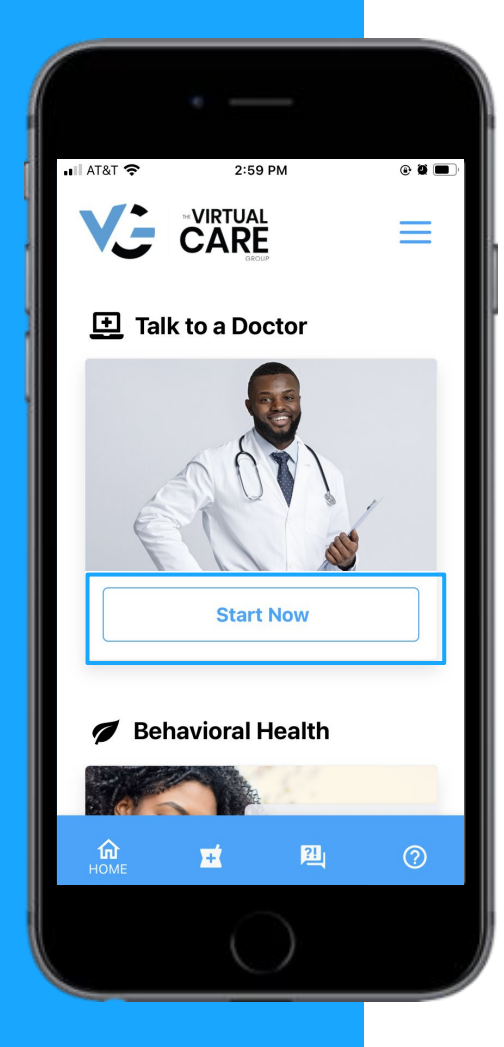

# STEP 1 Download and install the VCG app

Select the "Start Now" button under "Talk to a Doctor"

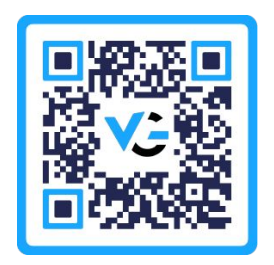

#### STEP 2 Select state of residence

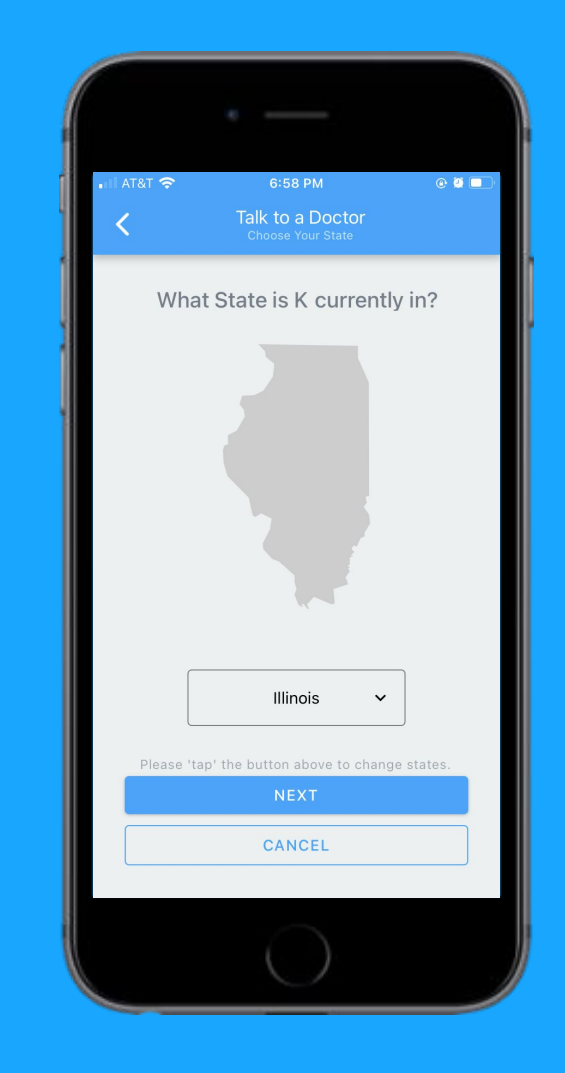

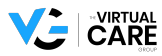

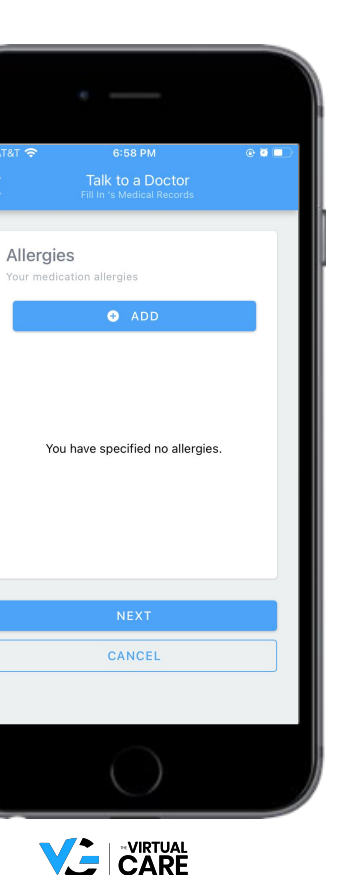

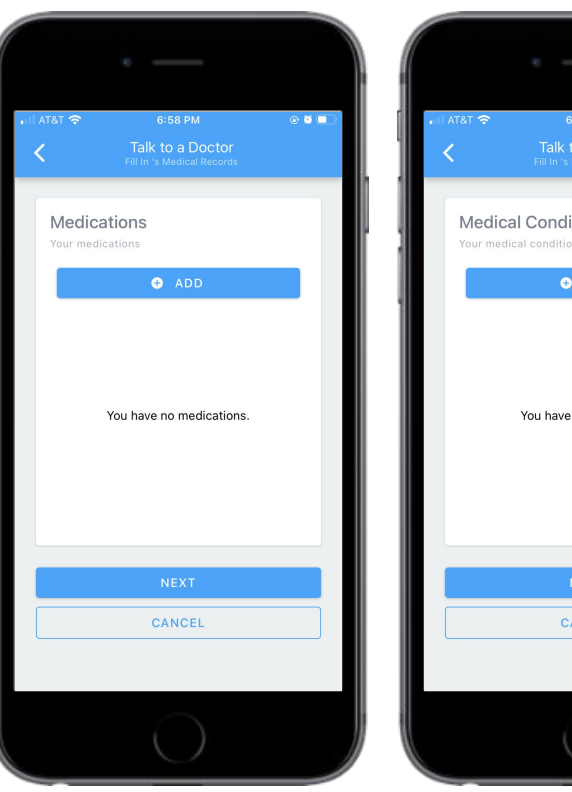

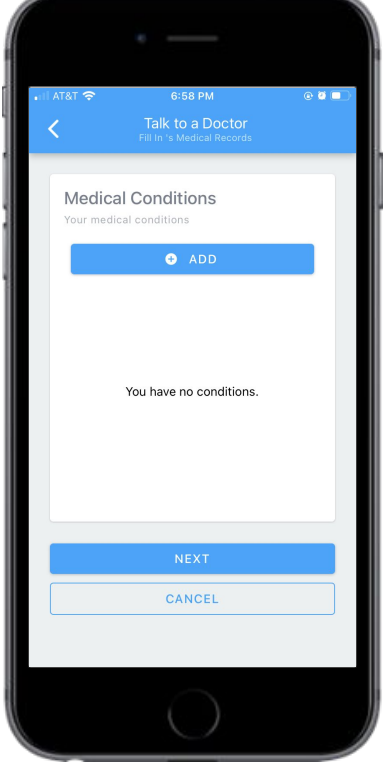

# Fill out health records

# Fill out reasons for consultation

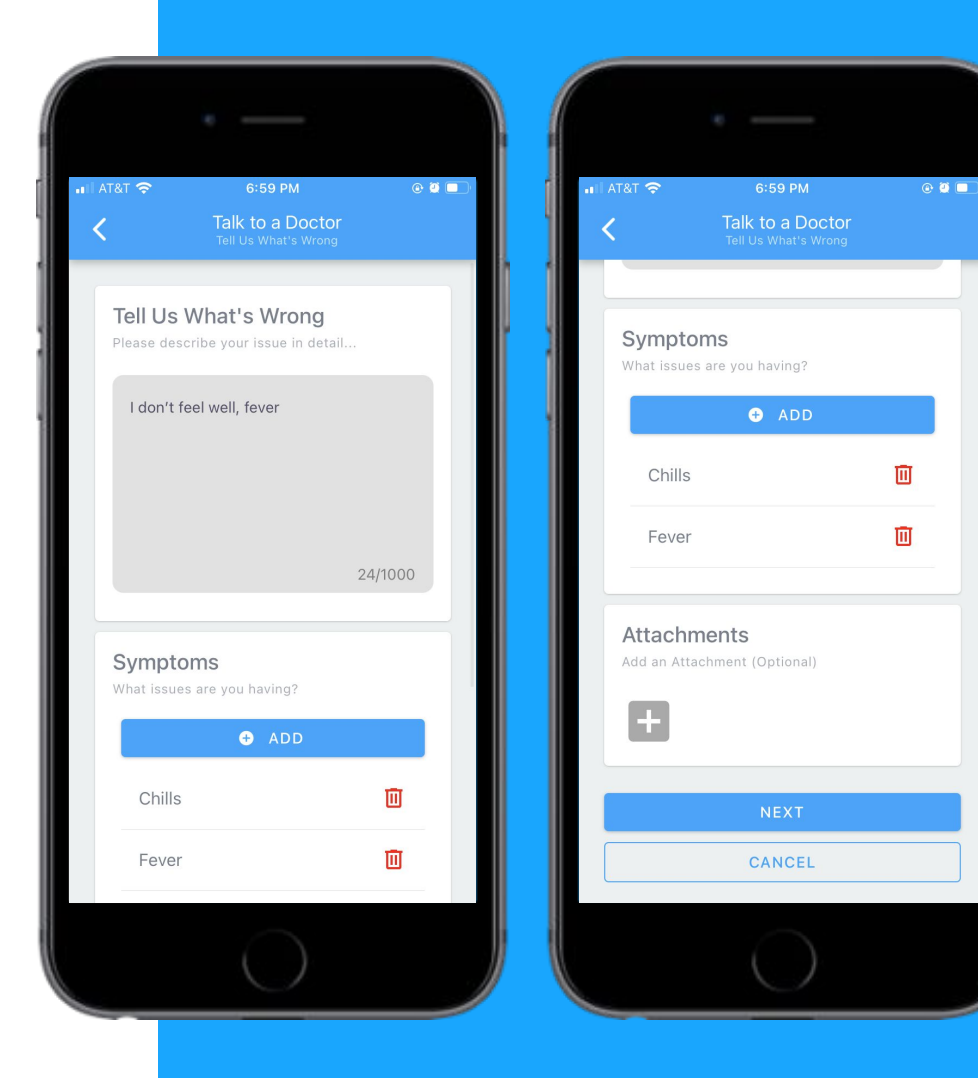

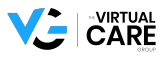

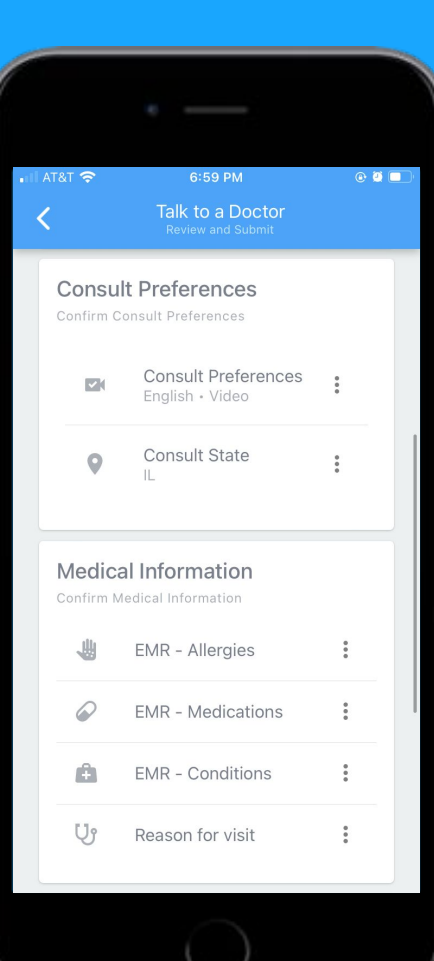

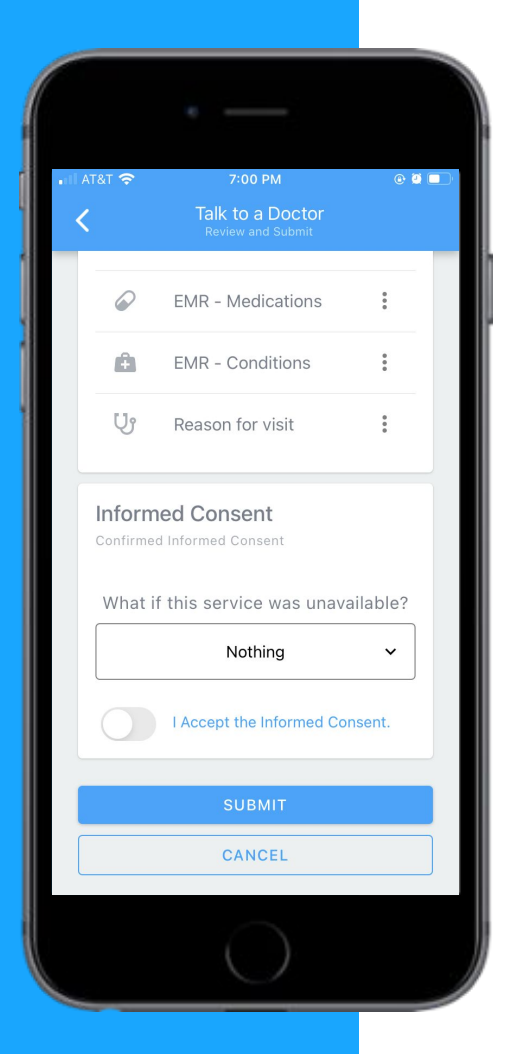

# STEP 5 Fill out consult preferences and submit

# Desktop App Instructions Activate an Account

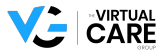

### STEP 1 Select the "Not Activated Yet? Activate Now" button

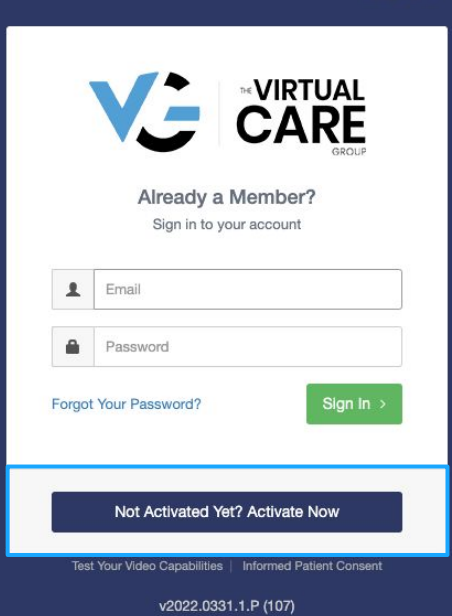

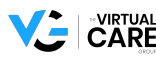

English -

| Activate Your Account                                                  | t                                 |
|------------------------------------------------------------------------|-----------------------------------|
| Ok, let's start by finding your account. Please enter your m<br>begin. | nember information below to       |
| Last Name:                                                             | Ť                                 |
| Smith                                                                  |                                   |
| Date of Birth:                                                         |                                   |
| (iii) 00/00/0000                                                       |                                   |
| Zip Code:                                                              |                                   |
| <b>9</b> 00000                                                         |                                   |
| I have read and agree with the Terms of Use, Privacy Pe<br>Practices   | olicy and HIPAA Privacy<br>Next > |
| Already a Member? Sign In                                              |                                   |

#### STEP 2 Fill in details

Please use zip code **17603** when prompted.

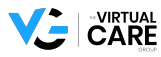

# Desktop App Instructions Behavioral Consult

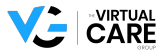

#### STEP 1 Sign into the VCG desktop app

|        | Already a Member?<br>Sign in to your account |
|--------|----------------------------------------------|
| 1      | Email                                        |
|        | Password                                     |
| Forgot | Your Password? Sign In >                     |
|        | Not Activated Yet? Activate Now              |
|        |                                              |

v2022.0331.1.P (107)

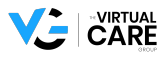

English -

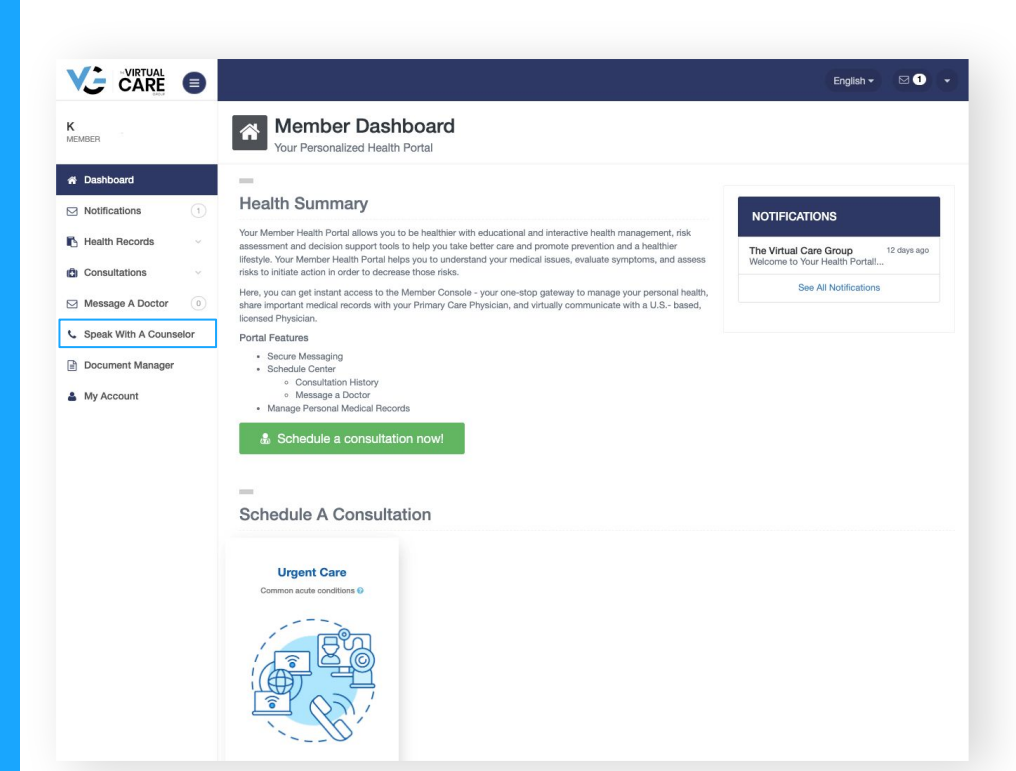

#### STEP 2 Select "Speak With a Counselor"

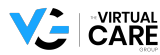

#### STEP 3 Call the number on the screen

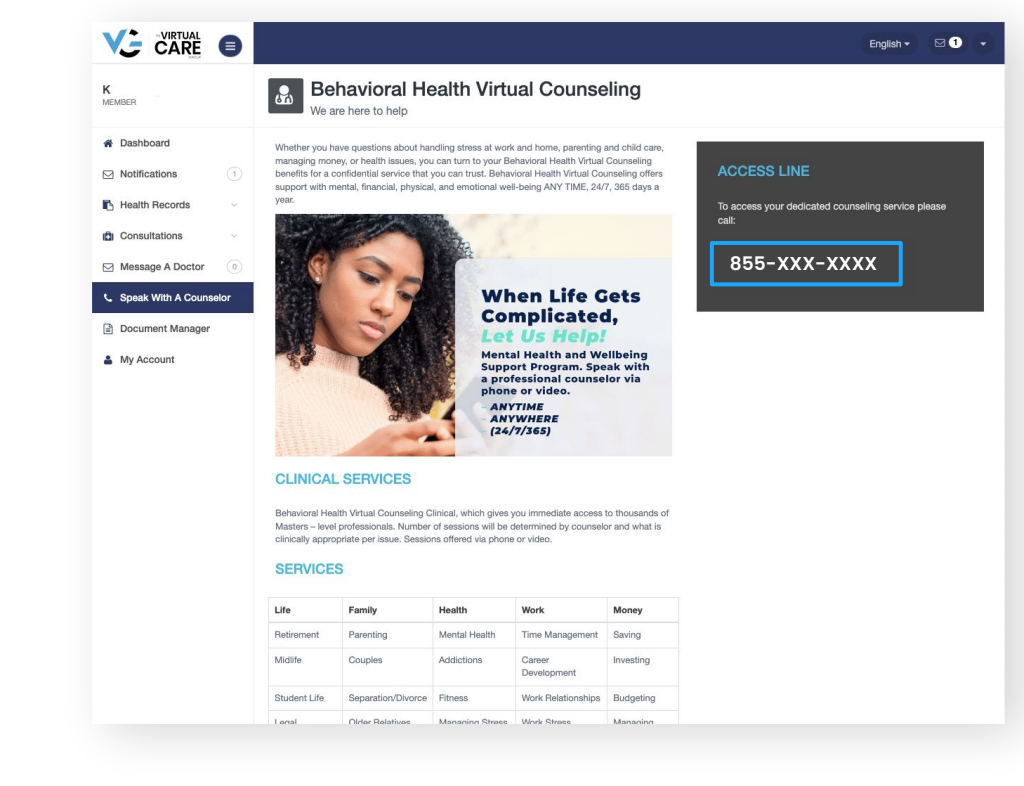

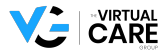

# Desktop App Instructions Medical Consult

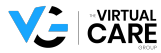

#### STEP 1 Sign into the VCG desktop app

|        | Already a Member?<br>Sign in to your account |
|--------|----------------------------------------------|
| 1      | Email                                        |
|        | Password                                     |
| Forgot | Your Password? Sign In >                     |
|        | Not Activated Yet? Activate Now              |
|        |                                              |

v2022.0331.1.P (107)

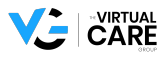

English -

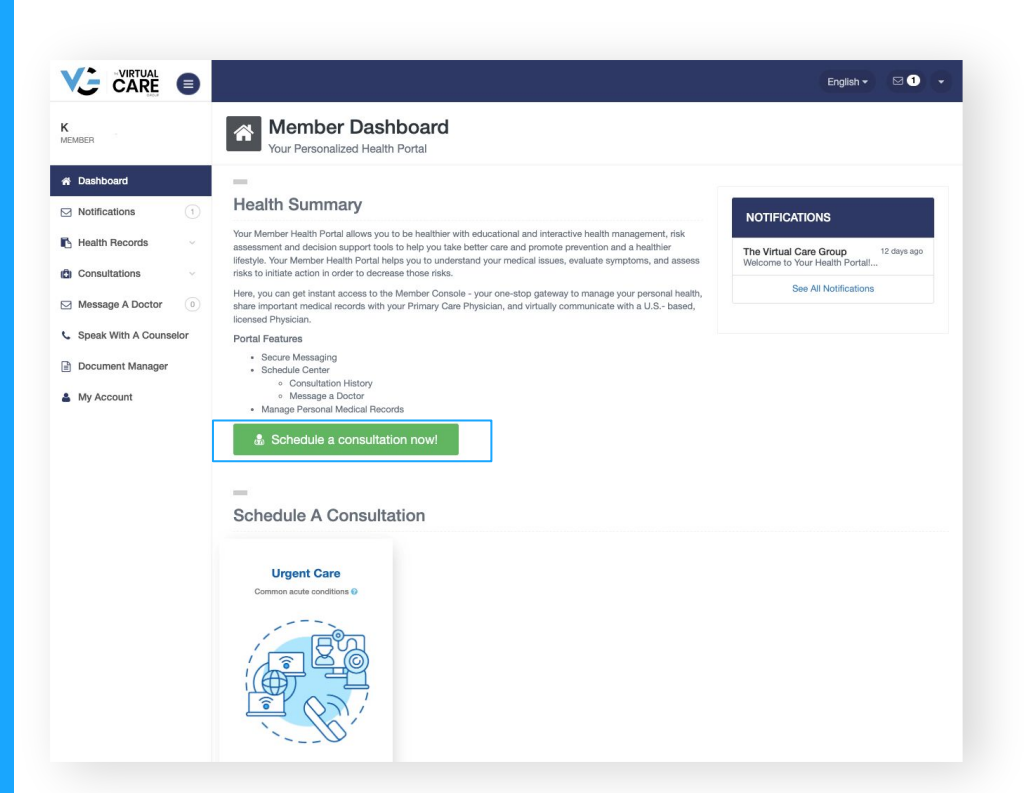

### STEP 2 Select the "schedule a consultation now" button

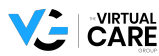

#### STEP 3 Confirm patient information

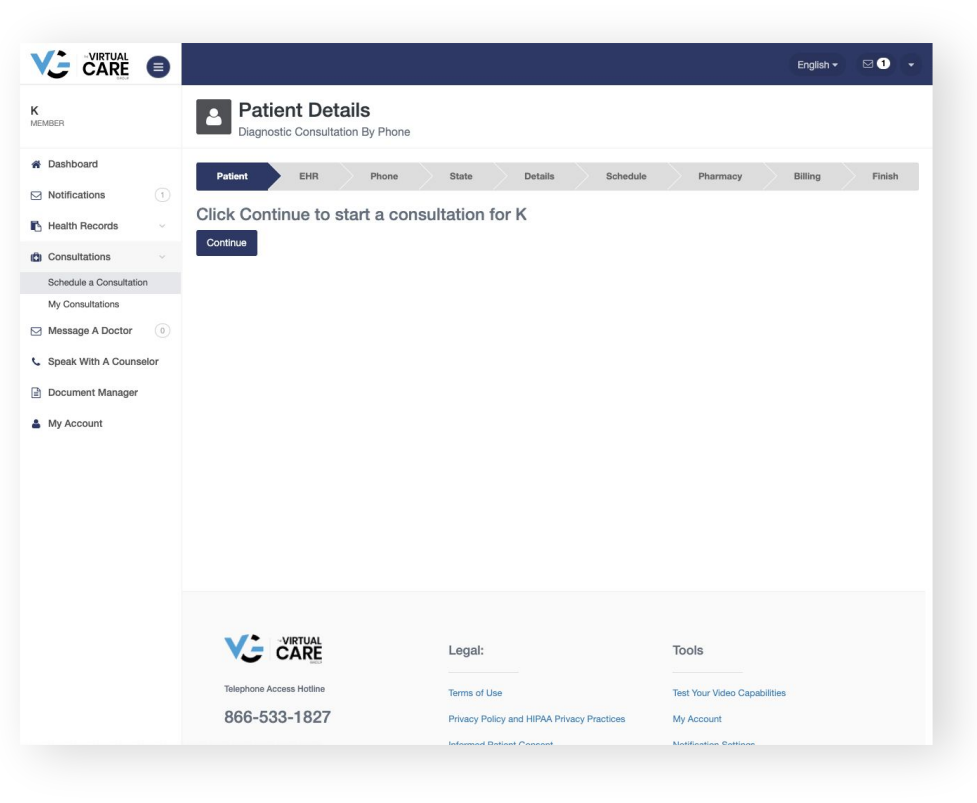

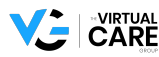

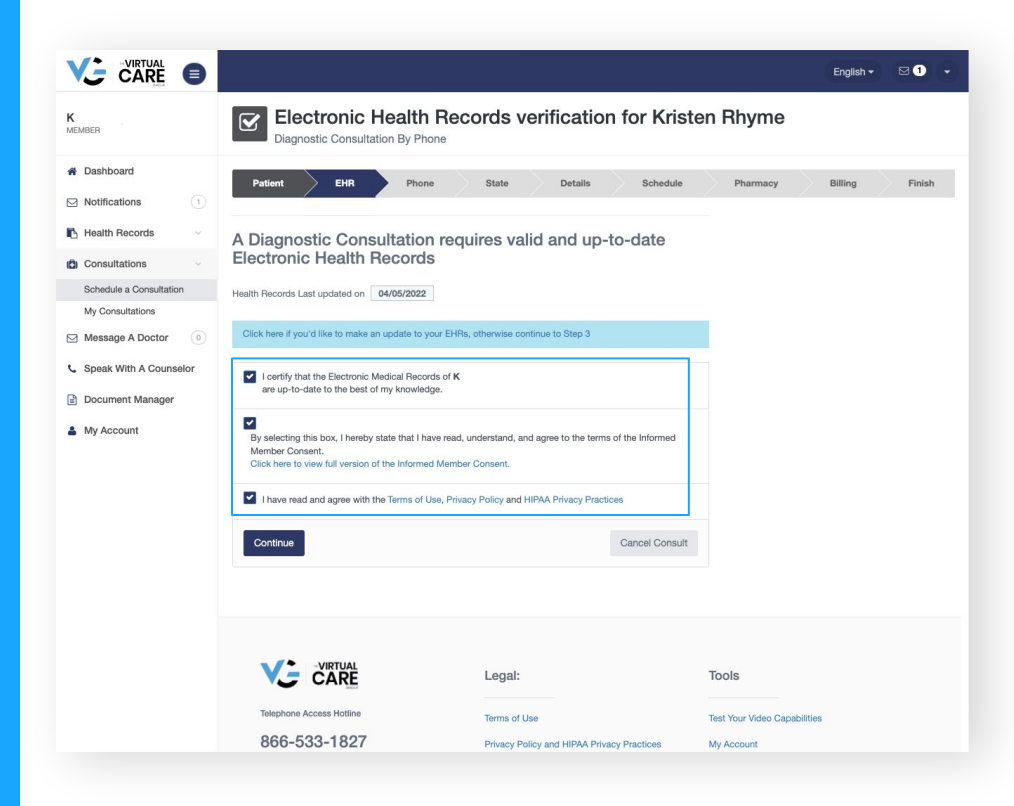

## STEP 4 Confirm or fill out Electronic Health Records

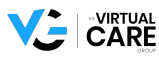

#### **STEP 5 Confirm phone** number

|                                                                                                    |                                                                                                    |                                                                                                    |                                                     | English <del>-</del> | ⊠1     | • |
|----------------------------------------------------------------------------------------------------|----------------------------------------------------------------------------------------------------|----------------------------------------------------------------------------------------------------|-----------------------------------------------------|----------------------|--------|---|
| K                                                                                                    | Confirmation<br>Diagnostic Consultation By Phone                                                                                                    |                                                                                                    |                                                     |                      |        |   |
| <ul> <li>Dashboard</li> <li>Notifications</li> <li>Health Records</li> <li>Consultations</li> <li>Schedule a Consultations</li> <li>Schedule a Consultations</li> <li>My Consultations</li> <li>Message A Doctor</li> <li>Speak With A Counselor</li> <li>Document Manager</li> <li>My Account</li> </ul> | Patient     EIR       By Appointment Medical Quest       Water are about to schedule a diagnostic telephone medical<br>are detailed discussions with an appropriately iconsed ply<br>conditions and even prescribe medications as appropriate.       Please verify that this is the phone number<br>of 00-0000       Citck here to add an International Phone Number       What would you have done if you didn't the<br>Nothing       Continue | State     Details     Schedule       tionnaire for K       consultation with a physican. Diagnostic consultations statian to discuss symptoms, diagnose common       ar where you can be reached.       wave this service? | Pharmacy                                            | Billing              | Finish |   |
|                                                                                                    | Telephone Access Hotline<br>866-533-1827                                                                                                    | Legal:<br>Terms of Use<br>Privacy Policy and HIPAA Privacy Practices                                                                                                    | Tools<br>Test Your Video Capabilities<br>My Account |                      |        |   |

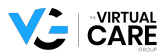

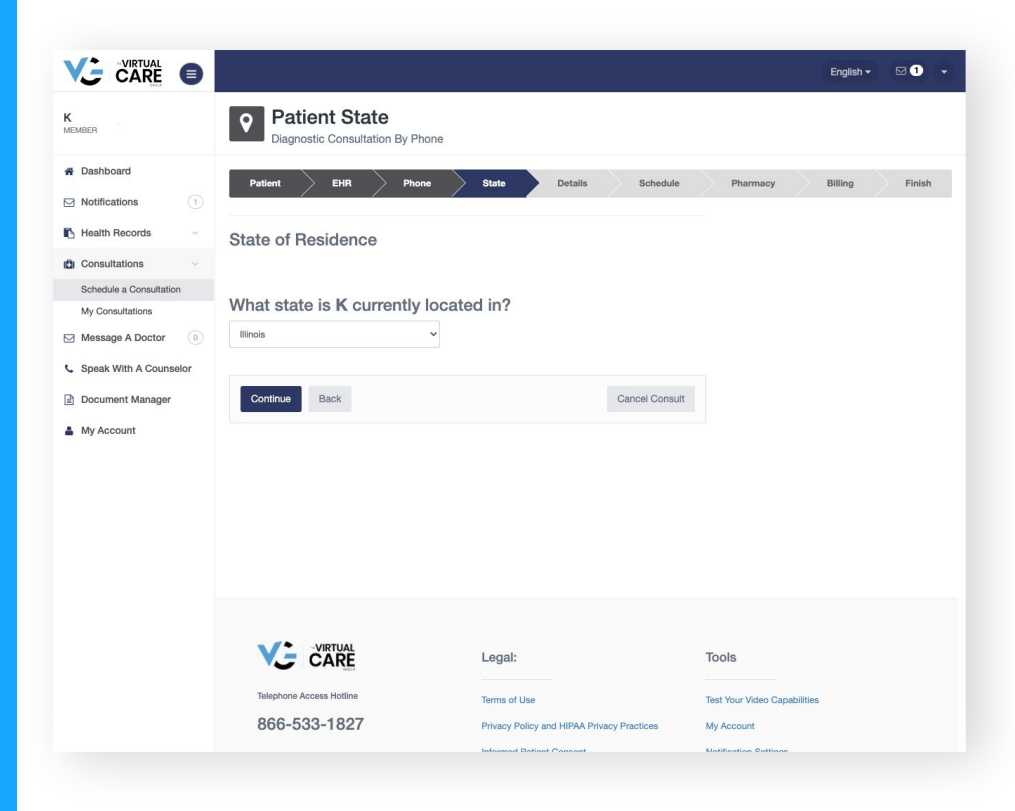

#### STEP 6 Select state of residence

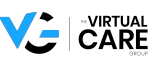

#### **STEP 7 Fill out reasons** for consultation

|                                                                                                   |                                                                                                    | English <del>+</del> | ⊠1 -   |
|---------------------------------------------------------------------------------------------------|----------------------------------------------------------------------------------------------------|----------------------|--------|
| K<br>MEMBER                                                                                       | Reason for Call Diagnostic Consultation By Phone                                                                                                    |                      |        |
| <ul><li>✿ Dashboard</li><li>☑ Notifications</li></ul>                                             | Patient EHR Phone State Details Schedule Pharmacy                                                                                                    | Billing              | Finish |
| Health Records        Image: Consultations        Schedule a Consultation        My Consultations | Now we need to tell the Doctor why you are scheduling a<br>consultation<br>Please fill the form below with accurate details regarding Kristen Rhyme's current condition.                                                                                                    |                      |        |
| Message A Doctor                                                                                  | Please choose what best describes your problem:                                                                                                    |                      |        |
| <ul> <li>Document Manager</li> <li>My Account</li> </ul>                                          | "Cold" or "Flu"                                                                                                    |                      |        |
|                                                                                                   | Please check all other symptoms you are experiencing:         Common Symptoms         • 'outr' or 'fu'       • 'this         • 'outr' or 'fu'       • 'this         • 'outr' outr' ou |                      |        |
|                                                                                                   | Do you need a medication refill? Ves  No Continue Cancel Consult                                                                                                    |                      |        |
|                                                                                                   |                                                                                                    |                      |        |

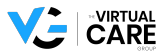

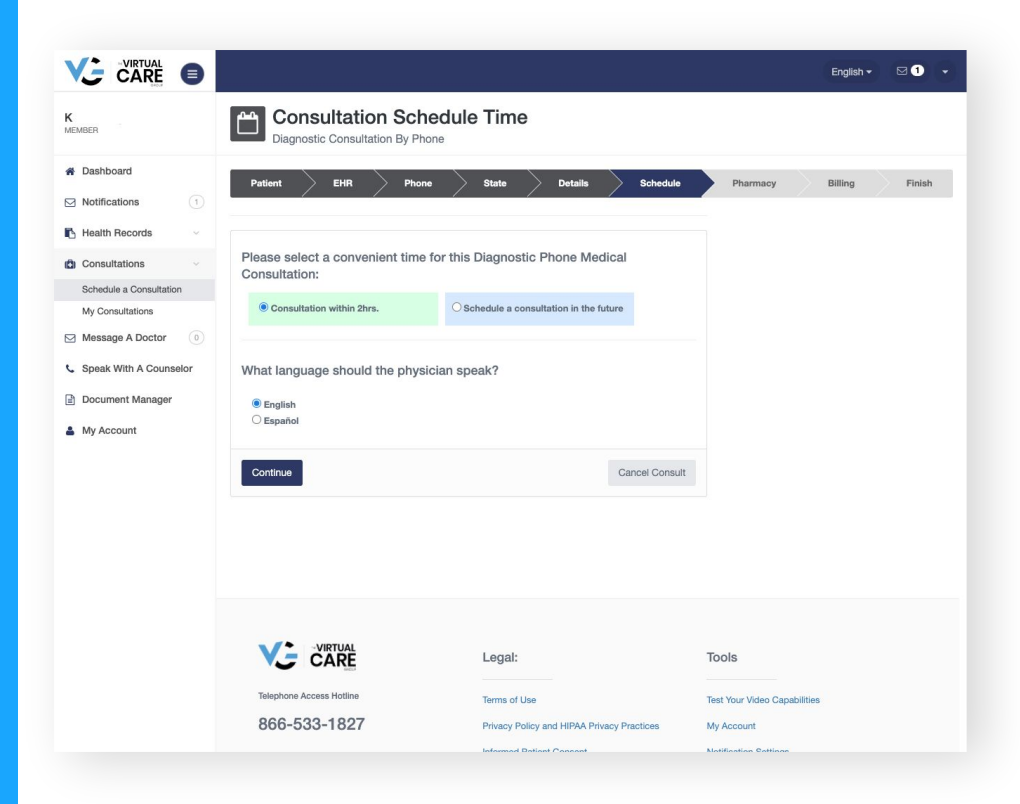

### STEP 8 Select time and language window for consultation

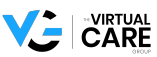

#### STEP 9 Verify pharmacy details

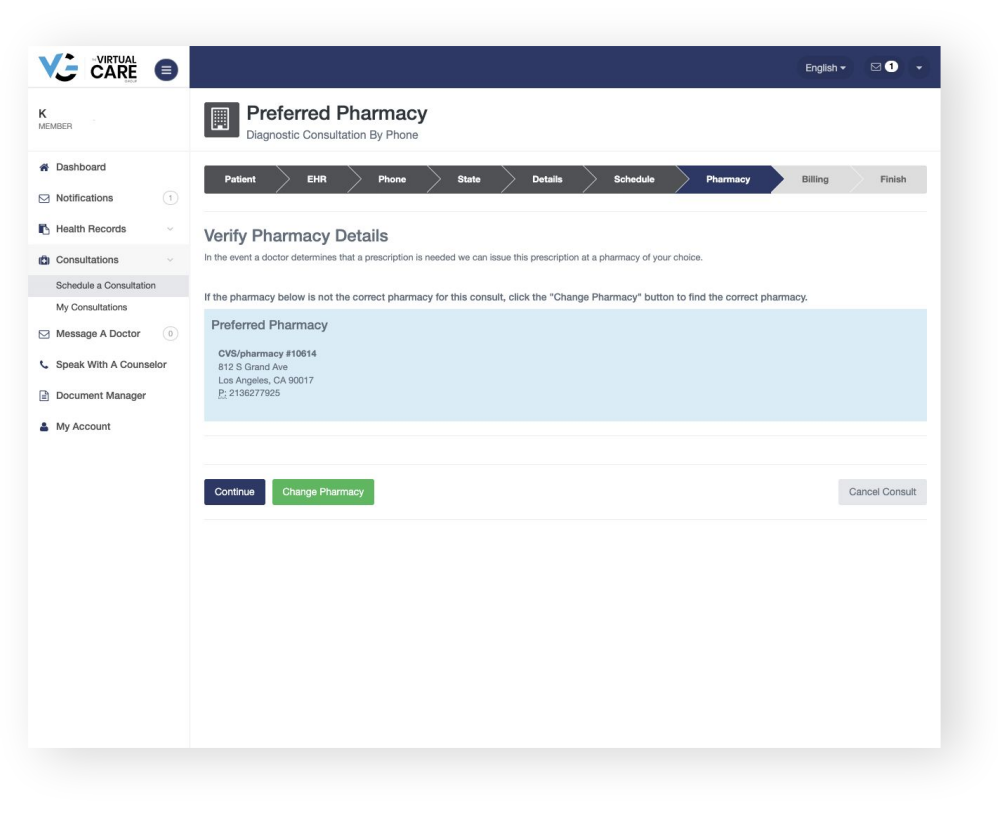

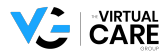

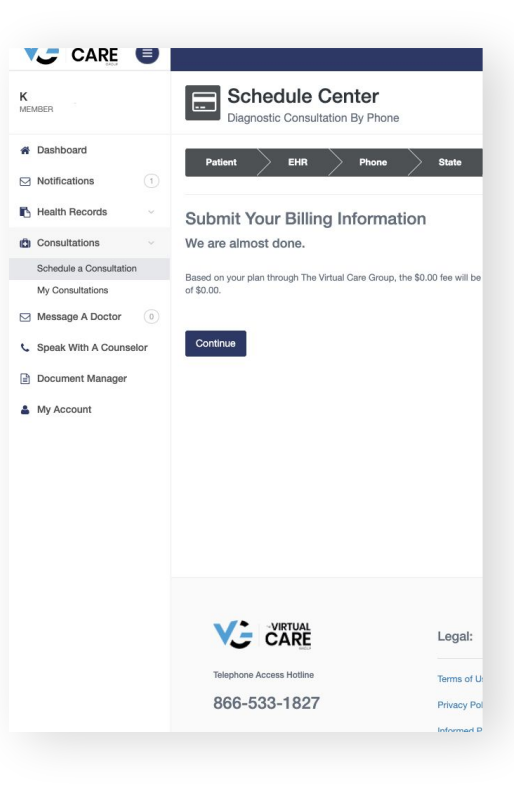

# **STEP 10** Confirm consultation by clicking the "continue" button

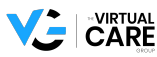

# Questions

care@thevirtualcaregroup.com

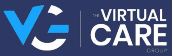